goe 2015-05-0

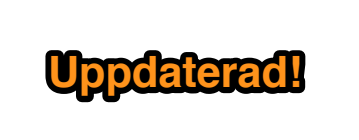

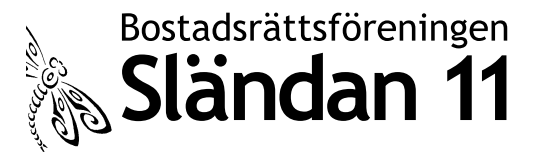

## Ansluta sig till autogiro för att betala månadsavgiften

En liten bruksanvisning i hur man själv enkelt ansluter sig. Självklart kan man också besöka baken för att ordna detta. När Sländan sedan godkänt ditt medgivande så kan nästa avisering ske direkt till banken och du behöver inte betala manuellt.

Bilderna är i stort sett självförklarande. Det du ska välja är markerat med en orange rektangel eller pilar. Mina konton etc är utsuddade av förklarliga skäl.

### l Handelsbanken

1.1 Lägga till nytt medgivande

Först måste du logga in på banken med din dosa.

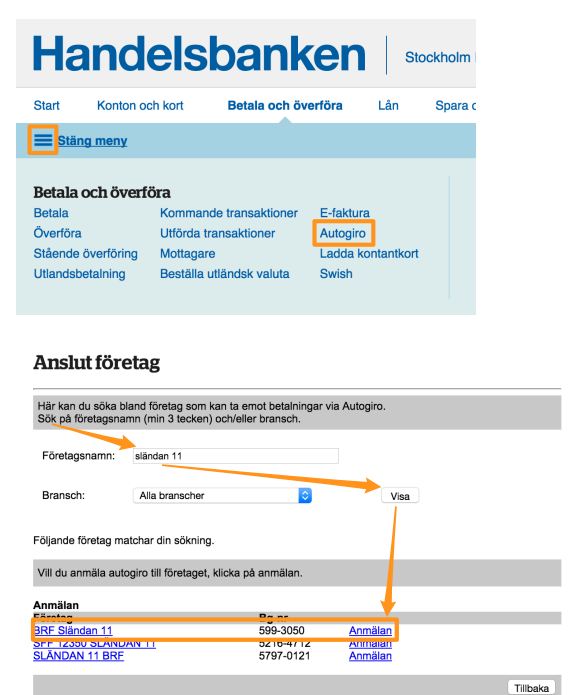

Tänk på att välja den Sländan som har bankgironummer 599-3050. Som betalarnummer ska du ange ditt personnummer inklusive sekel.

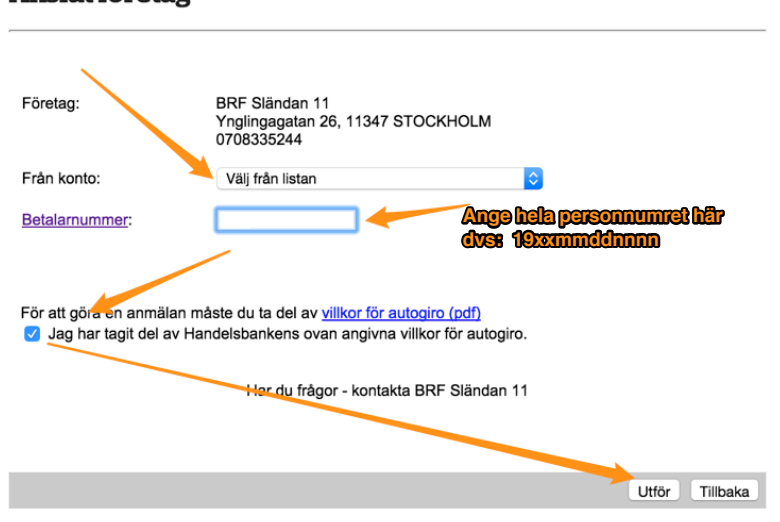

## Anslut företag

Det behövs bara ett autogiro även om du har flera kontrakt.

#### Godkänn

| Betala > Autogiro                                            | medaivanden > /                                       | Anelut nya                              |                                                                    |                                 | Skriv ut 📇     |                        |
|--------------------------------------------------------------|-------------------------------------------------------|-----------------------------------------|--------------------------------------------------------------------|---------------------------------|----------------|------------------------|
| Detaia - Autogilo                                            | ineugivanuen > /                                      | analat nya                              |                                                                    |                                 |                |                        |
| Företag:<br>Från konto:                                      | BRF Sländan 11<br>104 592 982                         |                                         |                                                                    |                                 |                |                        |
| Referensnummer:                                              | 2015-01-13-14.2                                       | 9.16.744415                             |                                                                    |                                 |                |                        |
| <ol> <li>Sätt i ditt in</li> <li>Tryck på Si</li> </ol>      | loggningskort i ko<br>IGN.                            | tläsaren eller tryck (                  | OK om det redan sitter i.                                          |                                 |                |                        |
| 3. Mata in Kor                                               | ntrollkod:                                            | 281 299                                 | Tryck OK.                                                          |                                 |                |                        |
| 5. Registrera                                                | din Svarskod:                                         |                                         | (visas i kortläsaren)                                              |                                 |                |                        |
|                                                              |                                                       |                                         |                                                                    | Godkänn                         | Tillbaka       |                        |
|                                                              |                                                       |                                         |                                                                    |                                 |                |                        |
|                                                              |                                                       |                                         |                                                                    |                                 |                |                        |
| Anslut for                                                   | retag                                                 |                                         |                                                                    |                                 |                |                        |
| Du har nu lämnat                                             | ett medgivande a                                      | tt betala via Autogin                   | o till BRF Sländan 11                                              |                                 |                |                        |
| Observera att inge<br>Fram tills dess be                     | en betalning komr<br>talar du som tidiga              | ner att ske via Autog<br>are.           | giro innan medgivandet ä                                           | ir godkänt av fö                | retaget.       |                        |
| Kontrollera därför<br>Om företaget inte<br>därmed avslutas r | status på medgiv<br>svarat banken ind<br>nedgivandet. | andet under Autogir<br>om 1 månad komme | ro tills dess att status visa<br>er status <i>Avslutat ej besv</i> | ar Godkänt.<br>arat av företage | t att visas oo | ch                     |
| Företag:                                                     | BRF Sländan                                           | 11                                      |                                                                    |                                 |                |                        |
| Status:                                                      | Anmälan unde                                          | er behandling                           |                                                                    |                                 |                |                        |
| Från konto:                                                  | 104 592 982                                           |                                         |                                                                    |                                 |                |                        |
| DVOLNO PALI                                                  |                                                       |                                         |                                                                    |                                 |                |                        |
| BRF Sländan 1                                                | I4                                                    |                                         |                                                                    |                                 | Ann            | nälan under behandling |
| Demninga auto<br>Företag                                     | ognomeagiv                                            | anden                                   | Kont                                                               | onummer                         | Stat           | ile.                   |

**1.2 Ta bort gamla medgivanden till det gamla bankgirot** Eftersom det gamla bankgirot inte ska användas mer är det lämpligt att du tar bort dessa medgivanden.

#### Avsluta

| Markera de medgivanden som skall avslutas<br>göras före klockan 23.00 en vardag före förfa | s och klicka därefter på l<br>allodagen. | Utför. Observera att ett avslut | mäste       |
|--------------------------------------------------------------------------------------------|------------------------------------------|---------------------------------|-------------|
|                                                                                            |                                          |                                 |             |
| Företag                                                                                    | Kontonummer                              | Status                          | Avsluta     |
| BRF Sländan 11                                                                             |                                          | Anmälan under behandling        |             |
|                                                                                            |                                          | Godkänt                         |             |
|                                                                                            |                                          | Godkänt                         |             |
|                                                                                            |                                          | Godkänt                         |             |
|                                                                                            |                                          | Godkänt                         |             |
| SFF 12350 SLÄNDAN 11                                                                       |                                          | Godkänt                         |             |
| SFF 12350 SLÄNDAN 11                                                                       |                                          | Godkänt                         |             |
| SFF 12350 SLÄNDAN 11                                                                       |                                          | Godkänt                         |             |
| SFF 12350 SLÄNDAN 11                                                                       |                                          | Godkänt                         |             |
| TRÄNGSELSKATT, AUTOGIRO                                                                    |                                          | Godkänt                         |             |
|                                                                                            |                                          |                                 |             |
|                                                                                            |                                          | M                               | arkera alla |
|                                                                                            |                                          | Utför                           | Tillbaka    |

| atala > Autogiromo                                                                                                    | daivandon >                                      | Aveluta                                       |                                                                                                    |                                                                                                    | Skriv   |
|----------------------------------------------------------------------------------------------------|--------------------------------------------------|-----------------------------------------------|----------------------------------------------------------------------------------------------------|----------------------------------------------------------------------------------------------------|---------|
| setala > Autogirome                                                                                                    | agivanuen >                                      | Avsiula                                       |                                                                                                    |                                                                                                    |         |
| Företag: SF                                                                                                    | F 12350 SLÅ                                      | NDAN 11                                       |                                                                                                    |                                                                                                    |         |
| 51                                                                                                    | F 12350 SLAI                                     | NDAN 11                                       |                                                                                                    |                                                                                                    |         |
| 00                                                                                                    | E 12350 SLA                                      |                                               |                                                                                                    |                                                                                                    |         |
| 31                                                                                                    | F 12330 3LA                                      |                                               |                                                                                                    |                                                                                                    |         |
| Referensnummer: 20                                                                                                    | 15-01-13-14.3                                    | 5.26.436420                                   |                                                                                                    |                                                                                                    |         |
| 1 Sätt i ditt inloge                                                                                                    | aningskort i ko                                  | utläsaren eller to                            | ick OK om det redan e                                                                                              | itter i                                                                                                    |         |
| <ol> <li>Date Function Control of Control of Contro</li></ol>                                                                                                    | уппузкотт ко                                     |                                               | ok ok on on det redan a                                                                                            |                                                                                                    |         |
| 2. Hyck pa SiGiv                                                                                                    |                                                  |                                               | Truck OV                                                                                                    |                                                                                                    |         |
| <ol><li>Mata in Kontro</li></ol>                                                                                                    | likod:                                           | 0.0                                           | Tryck OK.                                                                                                    |                                                                                                    |         |
| <ol><li>Mata in PIN-ko</li></ol>                                                                                                    | id, tryck OK.                                    |                                               |                                                                                                    |                                                                                                    |         |
| <ol><li>Registrera din</li></ol>                                                                                                    | Svarskod:                                        |                                               | (visas i kortläsare                                                                                                | en)                                                                                                    |         |
|                                                                                                    |                                                  |                                               |                                                                                                    |                                                                                                    |         |
|                                                                                                    |                                                  |                                               |                                                                                                    | Godkänn                                                                                                    | n Tillb |
| utogiro                                                                                                    |                                                  |                                               |                                                                                                    |                                                                                                    |         |
| utogiro                                                                                                    |                                                  |                                               |                                                                                                    |                                                                                                    |         |
| utogiro                                                                                                    | $\sim$                                           |                                               |                                                                                                    | Skriv                                                                                                    |         |
| orteckning över dina be                                                                                                    | fintliga och avsi                                | lutade autouirome                             | doivanden. Har du fràcor                                                                                           | Skriv.<br>om ett medgivande                                                                                                    | ut a    |
| örteckning över dina be<br>ontakta företaget. För m                                                                                                    | fintliga och avsl                                | lutade autogirome<br>klicka på företage       | dgivanden. Har du frågor                                                                                           | <u>Skriv</u><br>om ett medgivande                                                                                                    | ut a    |
| orteckning över dina be<br>ontakta företaget. För m                                                                                                    | fintliga och avsl<br>ler inform≥tion,            | lutade autogisome<br>klicka på företage       | lgivanden. Har du frågor                                                                                           | <u>Skriv.</u><br>om ett medgivande                                                                                                    | ut a    |
| utogiro<br>örteckning över dina be<br>ontakta företaget. För m                                                                                                    | fintliga och avsi<br>ler information,<br>ivanden | lutade autogicome<br>klicka på företage       | dgivanden. Har du frågor                                                                                           | <u>Skriv.</u><br>om ett medgivande                                                                                                    | ut 🖴    |
| orteckning över dina be<br>ontakta företaget. För m<br>fintliga autogiromedg<br>retag                                                                                                    | fintliga och avsl<br>er information,<br>ivanden  | lutade autogisome<br>klicka på företage<br>K  | dgivanden. Har du frågor                                                                                           | <u>Skriv</u><br>om ett medgivande                                                                                                    |         |
| utogiro                                                                                                    | fintliga och avsi<br>ner information,<br>ivanden | lutade autogisome<br>klicka på företage<br>K  | dgivanden. Har du frågor<br>ontonummer Sta<br>Ant                                                                  | Skriv<br>om ett medgivande<br>tus<br>målan under behanc                                                                                                    | ut a    |
| örteckning över dina be<br>ontakta företaget. För m<br>fintliga autogiromedg<br>retag<br>RF Sländan 11                                                                                                    | fintliga och avsi<br>ler informètion,<br>ivanden | lutade autogirome<br>klicka på företage<br>K  | dgivanden. Har du frågor<br>ontonummer Sta<br>Ann<br>Gov                                                           | Skriv.<br>om ett medgivande<br>tus<br>mälan under behand<br>dkänt                                                                                                    | ut E    |
| Törteckning över dina be<br>ontakta företaget. För m<br>ofintliga autogiromedg<br>öretag<br>RF Sländan 11                                                                                                    | fintliga och avsl<br>rer information,<br>ivanden | iutade autogrome<br>klicka på företage<br>K   | dgivanden. Har du frågor<br>Dontonummer Sta<br>Anr<br>Gov<br>Gov                                                   | Skriv<br>om ett medgivande<br>tus<br>målan under behanc<br>klänt<br>skänt                                                                                                    | ut 🖴    |
| örteckning över dina be<br>ontakta företaget. För m<br>offintliga autogiromedg<br>oretag<br>RF Sländan 11                                                                                                    | fintliga och avsl<br>ner information,<br>ivanden | lutade autosirome<br>klicka på företage<br>K  | dgivanden. Har du frågor<br>ontonummer Sta<br>Am<br>Gor<br>Gor<br>Gor<br>Gor                                       | Skriv<br>om ett medgivande<br>tus<br>Malan under behanc<br>Jkänt<br>dkänt                                                                                                    | ut a    |
| utogiro<br>örteckning över dina be<br>nntakta företaget. För m<br>fintliga autogiromedg<br>rotag<br>IF Sländan 11                                                                                                    | fintliga och avsi<br>information,<br>ivanden     | lutade autogroeme<br>klicka på företage<br>K  | dgivanden. Har du frågor<br>Sontonummer Sta<br>Anr<br>Gor<br>Gor<br>Gor<br>Gor<br>Gor<br>Gor                       | Skriv.<br>om ett medgivande<br>uts<br>mälan under behanc<br>skänt<br>skänt<br>skänt<br>skänt                                                                                                    | ut a    |
| attogiro                                                                                                    | fintliga och avsl<br>information,<br>ivanden     | lutade autogimme<br>klicka på företage<br>K   | dgivanden. Har du frågor<br>ontonummer Sta<br>Ann<br>Goo<br>Goo<br>Goo<br>Goo<br>Goo                               | Skriv,<br>om ett medgivande<br>tus<br>målan under behanc<br>Jkänt<br>Jkänt<br>Jkänt                                                                                                    | ut a    |
| Autogiro                                                                                                    | fintiga och avsi<br>ter information,<br>ivanden  | lutade autosirome<br>klicka på företage<br>K  | lgivanden. Har du frågor<br>ontonummer Sta<br>Am<br>Go<br>Go<br>Go<br>Go<br>Go                                     | Skriv<br>om ett medgivande<br>tus<br>målan under behanct<br>skänt<br>skänt<br>skänt<br>skänt<br>skänt                                                                                                    | ut 🕮    |
| Autogiro                                                                                                    | fintliga och avsl<br>ler information,<br>ivanden | iutade autogiereme<br>klicka på företage<br>K | dgivanden. Har du frågor<br>ontonummer Staa<br>Gor<br>Gor<br>Gor<br>Stin                                           | Skriv<br>om ett medgivande<br>nålan under behanc<br>kkänt<br>kkänt<br>kkänt<br>kkänt<br>kkänt                                                                                                    | ut 🕮    |
| Autogiro<br>örleckning över dina be<br>onnakta förelaget. För m<br>fintliga autogiromedg<br>vretag<br>vretag<br>urstutade autogiromedg<br>pretag<br>vretag<br>vr | fintliga och avsi<br>er information,<br>ivanden  | lutade autosimme<br>klicka på företagë<br>K   | lgivanden. Har du frågor<br>ontonummer Sta<br>Ann<br>Go<br>Go<br>Go<br>Go<br>Stat<br>Avs                           | Skriv,<br>om ett medgivande<br>ute<br>målan under behanc<br>klant<br>klant<br>klant<br>klant<br>klant<br>klant<br>klant<br>klant<br>klant                                                                           | ut 🚍    |
| Autogiro                                                                                                    | fintliga och avsi<br>er information,<br>ivanden  | klicka på företage                            | dgivanden. Har du frågor<br>bontonummer Aria<br>Gro<br>Gro<br>Gro<br>Gro<br>Gro<br>Gro<br>Gro<br>Gro<br>Gro<br>Gro | Skriv.<br>om ett medgivande<br>målan under behanc<br>ikiant<br>ikiant<br>ikiant<br>ikiant<br>ikiant<br>ikiant<br>ikiant<br>ikiant<br>ikiant                                                                         | ut 🕮    |
| Autogiro<br>Toftackning över dina be<br>ontakta förelaget. För m<br>nfintliga autogiromedg<br>pretag<br>24F Sländan 11<br>vislutade autogiromedg<br>pretag<br>27E 2230 SLANDAN 11<br>FF 12230 SLANDAN 11<br>FF 12230 SLANDAN 11                                                                                                    | finitiga och avsi<br>ier information,<br>ivanden | tutade autopirome<br>klicka på företage<br>K  | lgivanden. Har du frågor<br>ontonummer Sta<br>Ann<br>Go<br>Go<br>Go<br>Go<br>Stata<br>Avs<br>Avs<br>Avs            | Skriv,<br>om ett medgivande<br>nålan under behanc<br>klänt<br>klänt<br>klänt<br>klänt<br>klänt<br>klänt<br>klänt<br>klänt<br>klänt<br>klänt<br>klänt<br>klänt<br>klänt<br>klänt<br>klänt<br>klänt<br>klänt          | ut 🖴    |
| Autogiro<br>örlackning över dina be<br>ontakta företaget. För m<br>offintliga autogiromedg<br>retag<br>KF Sländan 11<br>F 12305 SLÄNDAN 11<br>F 12305 SLÄNDAN 11<br>F 12305 SLÄNDAN 11                                                                                                    | fintliga och avsi<br>er information,<br>ivanden  | ulade autoureme<br>kiloka på foretage         | dgivanden. Har du frågor<br>entonummer Stia<br>Gro<br>Gro<br>Gro<br>Stia<br>Ava<br>Ava<br>Ava<br>Ava               | Skriv.<br>om ett medgivande<br>målan under behanci<br>klänt<br>klänt<br>klänt<br>klänt<br>klänt<br>tkänt<br>tkänt<br>tkänt<br>tkänt<br>tkänt<br>tkänt<br>tkänt<br>tkänt<br>tkänt<br>tkänt<br>tkänt                  | ut 🕮    |
| Autogiro<br>Grackning över dina be<br>onlakta förelaget. För m<br>efintliga autogiromedg<br>irrelag<br>XF Sländan 11<br>Vislutade autogiromedg<br>irrelag<br>Vislutade autogiromedg<br>irrelag<br>Vislutade autogiromedg<br>irrelag<br>Vislutade autogiromedg<br>irrelag<br>Vislutade autogiromedg<br>irrelag<br>Vislutade autogiromedg<br>irrelag<br>Vislutade autogiromedg<br>irrelag<br>Vislutade autogiromedg<br>irrelag<br>Vislutade autogiromedg<br>irrelag<br>Vislutade autogiromedg<br>irrelag<br>Vislutade autogiromedg<br>Vislutade autogiromedg<br>irrelag<br>Vislutade autogiromedg<br>Vislutade autogiromedg<br>Vislutade autog                                                                                                    | fintiga och avsi<br>er information,<br>ivanden   | utade autourieme<br>klicka på företage        | lgivanden. Har du frågor<br>ontonummer Sta<br>Ann<br>Go<br>Go<br>Go<br>Go<br>Go<br>Sta<br>Avs<br>Avs<br>Avs<br>Avs | Skriv,<br>om ett medgivande<br>utus<br>målan under behanci<br>klänt<br>Skänt<br>Skänt<br>Skänt<br>Skänt<br>Utus<br>Utus<br>Utus<br>Utus<br>Utus<br>Utus<br>Utus                                                     | ut a    |
| Autogiro<br>iórteckning över dina be<br>ontakka företaget. För m<br>afintliga autogiromedg<br>öretag<br>KF Slandan 11<br>Vislutade autogiromedg<br>öretag<br>FF 12350 SLANDAN 11<br>FF 12350 SLANDAN 11                                                                                                    | fintliga och avsl<br>er information,<br>ivanden  | ulade aulogimme<br>Kiloka på företage         | Jgivanden. Har du frågor<br>antonummer Sta<br>Arn<br>Gor<br>Gor<br>Gor<br>Gor<br>Avra<br>Avra<br>Avra              | Skriv.<br>om ett medgivande<br>målan under behanc<br>klänt<br>klänt<br>klänt<br>klänt<br>klänt<br>klänt<br>klänt<br>klänt<br>klänt<br>klänt<br>klänt<br>klänt<br>klänt<br>klänt<br>klänt<br>klänt<br>klänt<br>klänt | ut 🕮    |

När du lämnat ett medgivande hos din bank så kommer Sländan sedan att godkänna hanteringen och därefter kan autogirot börja fungera.

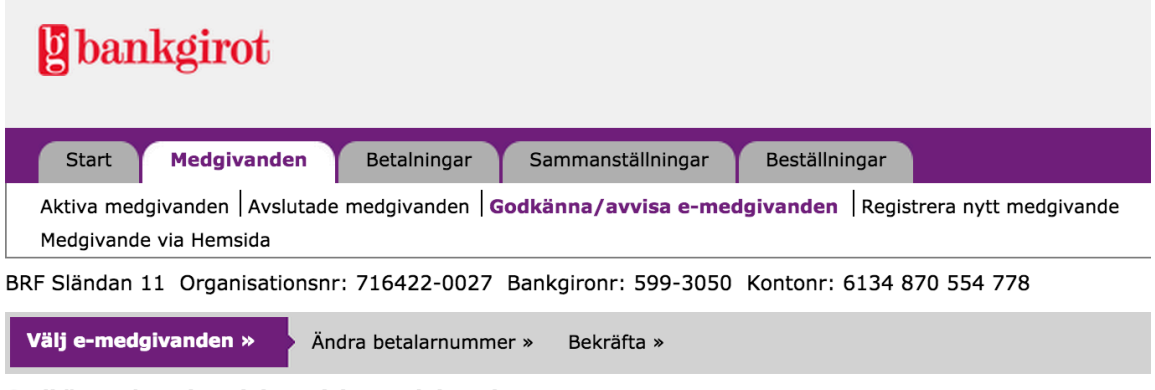

Godkänna / Avvisa elektroniska medgivanden

| Antal dgr till<br>avvisning | Betalarens namn    | Person-/orgnr | Kontonr          | Betalarnr |
|-----------------------------|--------------------|---------------|------------------|-----------|
| 10                          | <u>Göran Ekman</u> | 0001010 0000  | 6134 104 503 003 |           |

## 2 Swedbank

Motsvarande rutin för Swedbank.

# Autogiro

Autogiromedgivanden - översikt Nytt autogiromedgivande

| Översikt                                                                                                    |                                                                                                 |                         |        |       |     |    |         |
|----------------------------------------------------------------------------------------------------|-------------------------------------------------------------------------------------------------|-------------------------|--------|-------|-----|----|---------|
| Du har för närva                                                                                                    | rande inga medgivanden                                                                          | ۱.                      |        |       |     |    |         |
| - No                                                                                                    |                                                                                                 | S                       | teg 1  | 2     | 3   | 4  | 1   4   |
| Nytt medgivande - sö                                                                                                   | k mottagare                                                                                     |                         |        |       |     |    |         |
| försäkringar. När du bestä<br>betalningarna överförs aut<br>Läs mer om autogiro.<br>Välj sökalternativ<br>Mottagarnamn | ller autogiro kommer du överens med l<br>omatiskt från ditt bankkonto på förfallo<br>sländan 11 | betalningsmo<br>odagen. | ttagar | en om | att |    |         |
| Bransch                                                                                                    | Alla branscher                                                                                  |                         |        |       |     |    |         |
|                                                                                                    |                                                                                                 |                         |        |       |     | Fc | ortsätt |

## Välj rätt bankgiro: 599-3050

| Nytt medgivande - vä | lj mottagare                                                                                         |                   |
|----------------------|----------------------------------------------------------------------------------------------------|-------------------|
| Mottagare            | BRF Sländan 11 - Bg 599-3050<br>SFF 12350 SLÄNDAN 11 - Bg 5216-4712<br>SLÄNDAN 11 BRF - Bg 5797-0121 |                   |
|                      |                                                                                                    | Fortsätt Tillbaka |

| Nytt medgivande - mo | ttagaruppgifter  |                   |
|----------------------|------------------|-------------------|
| Betalningsmottagare  | BRF Sländan 11   |                   |
| Adress               | 113 47 STOCKHOLM |                   |
| Hemsida              |                  |                   |
| Telefon              | 0708335244       |                   |
| Organisationsnummer  | 716422-0027      |                   |
| Bankgironummer       | 599-3050         |                   |
| Typ av betalning     | Inbetalningar    |                   |
|                      |                  |                   |
|                      |                  | Fortsätt Tillbaka |
|                      |                  |                   |

|                           |                | Steg 1   2   3   4   5                         |
|---------------------------|----------------|------------------------------------------------|
| Mottagaruppgifter         |                |                                                |
| Betalningsmottagare       | BRF Sländan 11 |                                                |
| Bankgironummer            | 599-3050       |                                                |
| Typ av betalning          | Inbetalningar  |                                                |
| Avsändaruppgifter         |                |                                                |
| * Obligatoriska uppgifter |                |                                                |
| Namn                      | GÖRAN EKMAN    |                                                |
| Personnummer              | ·              |                                                |
| Typ av betalarnummer      |                |                                                |
| Betalarnummer*            | A d            | ngə həla pərsonnumrət här<br>vər 19xxmmddinmin |
| Konto för betalning*      | Välj konto     | <u></u>                                        |
|                           |                | Fortsätt                                       |

#### Autogiro - godkänn

Autogiromedgivanden - översikt Nytt autogiromedgivande

|                                      |                                                                                                    | Steg 1   2   3   4   5          |
|--------------------------------------|----------------------------------------------------------------------------------------------------|---------------------------------|
| Mottagaruppgifter                    |                                                                                                    |                                 |
| Betalningsmottagare                  | BRF Sländan 11                                                                                                    |                                 |
| Bankgironummer                       | 599-3050                                                                                                    |                                 |
| Typ av betalning                     | Inbetalningar                                                                                                    |                                 |
| Avsändaruppgifter                    |                                                                                                    |                                 |
| Namn                                 | GÖRAN EKMAN                                                                                                    |                                 |
| Personnummer                         |                                                                                                    |                                 |
| Betalarnummer                        |                                                                                                    |                                 |
| Konto för betalning                  | Normal Control of Control of Cont |                                 |
| Läs villkor                          |                                                                                                    |                                 |
| Innan du godkänner ett nytt med      | givande är det viktigt att du läser igenom <u>villk</u>                                                                                                    | <mark>oren</mark> för autogiro. |
| Godkänn                              |                                                                                                    |                                 |
| Kontrollera att siffrorna är desam   | ma som de sista åtta sift, yrna izen kgironumr                                                                                                    | ret                             |
| 1. Mata in följande siffror i säkerh | etsdosan.                                                                                                    | ס                               |
| 2. Mata in dosans svarskod i fälte   | t.                                                                                                    |                                 |
|                                      |                                                                                                    | Godkänn Tillbaka                |

Klart.